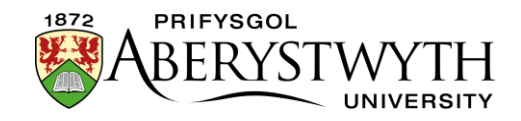

## 6. Cymeradwyo Cynnwys (Cymedrolwyr yn Unig)

1. O'r ddewislen 'Content' ar frig y dudalen ar yr ochr chwith, dewiswch

'Approve Content'

| TERMINALFOUR          |   |           |
|-----------------------|---|-----------|
| Content               | ~ | 🖀 Home    |
| Create content        |   | Site      |
| Edit content          |   |           |
| Delete content        |   | 📥 Si      |
| - Approve content     |   |           |
| Media library         |   |           |
| Content migration     | ~ |           |
| Measure               | ~ | 0         |
| System administration | ~ | ····· 🕀 🛛 |
|                       |   |           |

2. Bydd tudalen 'Approve Content' yn ymddangos.

| Approve content » review and approve content                                                                                             |            |           |                           |                     |                 |             |
|----------------------------------------------------------------------------------------------------|------------|-----------|---------------------------|---------------------|-----------------|-------------|
| Display 10 🗸 records                                                                                                    |            |           |                           |                     | Filter:         |             |
| Name *                                                                                                    |            | Version ¢ | Last modified \$          | Last modified by \$ | Workflow (Step) |             |
| Aberystwyth University at the Urdd Eisteddfod all this week<br>Home>>www.aber.ac.ul>>Home>>News>>News>>News>>News>>News>>News>>2016>>May | id: 184009 | 0.2       | May 27, 2016 3:57 PM      | Annie Carruthers    |                 | Actions -   |
| About me content 2<br>Home>>www.aber.ac.ulo>Home>>Training Area>>2017>>October>>Suzy Shipman>>About Me<br><em>Not translated</em>        | id: 207593 | 0.5       | January 18, 2018 10:11 AM | Web Team Testing    |                 | 🌣 Actions 👻 |
| About me general content<br>Home>>Non-AJ>>Mauritus Branch Campus>>Training Area>>Lakshmi Jeetah>>About Me                                | id: 170496 | 0.15      | July 28, 2015 8:40 AM     | Lakshmi Jeetah      |                 | Actions -   |
| About me general content<br>Home>vww aberas ulo>Home>Training Area>>2017>>October>Suzy Shipman>>About Me<br><em>Not translated</em>      | id: 207560 | 1.2       | November 28, 2017 3:07 PM | Web Team Testing    |                 | ♠ Actions ◄ |
| Access all Areas video<br>Home>>www.abcrac.ul>>Home>>Events>>Access All Areas>>Access All Areas - Previous Events                        | id: 167434 | 0.1       | June 2, 2015 5:54 AM      | Suzy Shipman        |                 | Actions -   |
| Access All Areas Video<br>Home>>www.aber.ac.ul>>Home>>Events>>Access All Areas                                                           | id: 167460 | 0.2       | June 3, 2015 12:56 PM     | Sarah Bizby         |                 | Actions -   |
| AU16117 SIP Statement<br>Home>>www.aber.ac.ul>>Home>>News>News Archive>>2017>>April                                                      | id: 199968 | 0.2       | April 28, 2017 1:44 PM    | Arthur Dafis        |                 | Actions 👻   |
| AU20113 Welsh universities driving growth<br>Home>>www.aber.ac.ul>>Home>>News>NewsArchive>>2013>>June                                    | id: 136201 | 1.1       | June 11, 2013 10:08 AM    | Arthur Dafis        |                 | Actions -   |
| AU23016 Diamonds are forever, even artificial ones<br>Home>>www.aber.ac.ul>>Home>>News>NewsArchive>>2016>>July                           | id: 185280 | 2.1       | July 4, 2016 5:39 PM      | Annie Carruthers    |                 | Actions 👻   |
| AU34215 New Research Aims to Revolutionise Pollen Forecasting<br>Home>>www.aber.ac.ul>>Home>>News>News>Archive>>2015>>October            | id: 175911 | 0.1       | October 21, 2015 12:07 PM |                     |                 | Actions -   |

3. Os ydych chi'n chwilio am ddarn penodol o gynnwys, gallwch drefnu'r rhestr yn ôl enw, yn ôl y dyddiad y cafodd ei addasu ddiwethaf, neu yn ôl y sawl a addasodd y cynnwys ddiwethaf. Cliciwch ar enwau'r colofnau i'w defnyddio i drefnu'r eitemau.

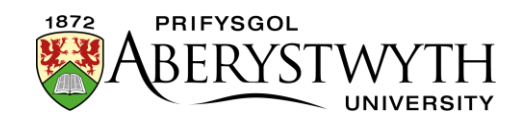

- 4. Os nad ydych eisoes wedi cael cipolwg ar y cynnwys i'w wirio:
  - a. Cliciwch ar y botwm 'Actions' ar y dde i'r adran a dewiswch 'Preview'.

| Actions -                                                           |  |
|---------------------------------------------------------------------|--|
| <ul> <li>✓ Approve</li> <li>● Preview</li> <li>● History</li> </ul> |  |
| × Reject                                                            |  |
| Actions -                                                           |  |

**Sylwer**: mae'n bosibl y gall y rhagolwg roi gwedd afluniedig i chi o'r dudalen os oes mwy nag un darn o gynnwys ynddo. Os nad ydych yn sicr, defnyddiwch y rhagolwg o'r adran yn hytrach i wirio'r dudalen.

- 5. Gallwch wirio beth sydd wedi newid yn y cynnwys drwy edrych ar yr hanes:
  - a. Cliciwch ar y botwm 'Actions' ar y dde i'r adran a dewiswch 'History'

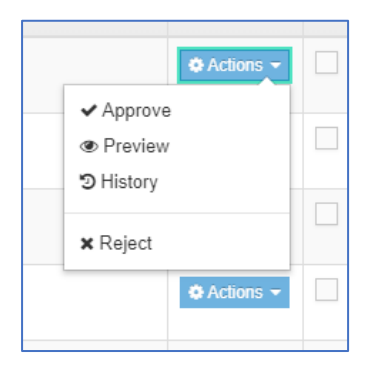

b. Dangosir hanes y cynnwys:

| O Content history        |         |                  |       |                            |                   | ×    |
|--------------------------|---------|------------------|-------|----------------------------|-------------------|------|
| History                  |         |                  |       |                            |                   |      |
| Name                     | Version | Previous Version | Owner | Last modified              | Last modified by  |      |
| About me general content | 1.2     | 1.1              |       | November 28, 2017 3:07 PM  | Web Team Testing  |      |
| About me general content | 1.1     | 1.0              |       | November 28, 2017 2:52 PM  | Web Team Testing  |      |
| About me general content | 1.0     | 0.6              |       | November 28, 2017 12:19 PM | Web Team Testing  |      |
| About me general content | 0.6     | 0.5              |       | November 28, 2017 12:15 PM | Web Team Testing  |      |
| About me general content | 0.5     | 0.4              |       | November 28, 2017 12:14 PM | Web Team Testing  |      |
| About me general content | 0.4     | 0.3              |       | November 28, 2017 12:13 PM | Web Team Testing  |      |
| About me general content | 0.3     | 0.2              |       | November 28, 2017 12:10 PM | Web Team Testing  |      |
| About me general content | 0.2     | 0.1              |       | November 28, 2017 12:04 PM | Web Team Testing  |      |
| About me general content | 0.1     | 0.0              |       | November 28, 2017 12:00 PM | Web Team Testing  |      |
|                          |         |                  |       |                            |                   |      |
|                          |         |                  |       | Cancel                     | Compare selection | cted |

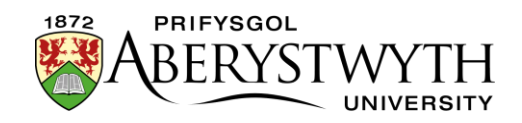

- c. Ticiwch y blychau yn y golofn ar y dde ar gyfer y 2 fersiwn yr hoffech eu cymharu a chliciwch ar y botwm 'Compare selected'.
- d. Bydd y sgrin 'Compare versions' yn ymddangos, gan ddangos i chi ba newidiadau sydd wedi cael eu gwneud. Dangosir yr HTML yn hytrach na gwedd go iawn y cynnwys.

| Compare versions   |                                                                                                    |                                 | ×                                                                                                    |
|--------------------|----------------------------------------------------------------------------------------------------|---------------------------------|----------------------------------------------------------------------------------------------------|
| Version 1.2        |                                                                                                    | Version 1.0                     |                                                                                                    |
| Name               | About me general content                                                                                                    | Name                            | About me general content                                                                                                    |
| Version            | 1.2                                                                                                    | Version                         | 1.0                                                                                                    |
| Last modified      | November 28, 2017 3:07 PM                                                                                                    | Last modified                   | November 28, 2017 12:19 PM                                                                                                    |
| Title              | About Me                                                                                                    | Title                           | About Me                                                                                                    |
| Body               | exb2-64 de*20757* mediaatriculters*{&public attributes&public, {&public attributes of neinghbbb attributes of neinghbbbb attributes of neinghbbbb attributes of neinghbbbbb attributes of neinghbbbb attributes of neinghbbbbb attribute | Body                            | -th2-c4 dis <sup>2</sup> Q7557" mediaatributes <sup>2</sup> (&puot,attributes&puot, (&puot,<br>addaput; &puot,c1ass&puot, addaput), (%puot,attributes&puot (&puot,<br>addaput; &puot,c1ass&puot, addaput), %puot,addaput), %puot<br>addaput; &puot,c1ass&puot,addaput), %puot,addaput<br>astimi, (dis <sup>2</sup> Sys-k), edis-kinet <sup>3</sup> /king/kinets bace out, 886C-(&puot,addaput),<br>ginet <sup>2</sup> /king/king/king/kinets/king/kinets/king/king/king/king/king/king/king/king |
|                    | Recenting, Year Year Year Year Year Year Year Year                                                                                                    | Additional Options<br>Tab Title | 293.1971                                                                                                    |
|                    | <i></i> > <u><i>the other</i><li>and more<li></li></li></u> >                                                                                                    | Linkable                        | 301:2017                                                                                                    |
| Additional Options | 293:1971                                                                                                    |                                 |                                                                                                    |
| Tab Title          |                                                                                                    |                                 |                                                                                                    |
| Linkable           | 301:2017                                                                                                    |                                 |                                                                                                    |

- e. Os hoffech gymeradwyo neu wrthod y cynnwys yn seiliedig ar y gymhariaeth, cliciwch ar naill ai'r botwm 'Reject' neu 'Approve' ar waelod y sgrin. Fel arall cliciwch ar y botwm 'Cancel' neu'r X yn y gornel dde uchaf i ddychwelyd i'r sgrin 'Approve Content'.
- 6. Pan fyddwch yn barod i gymeradwyo'r cynnwys, cliciwch ar y botymau 'Actions' i'r dde o'r eitem a dewiswch 'Approve'

| Actions -                                                           |  |
|---------------------------------------------------------------------|--|
| <ul> <li>✓ Approve</li> <li>● Preview</li> <li>● History</li> </ul> |  |
| × Reject                                                            |  |
| Actions -                                                           |  |

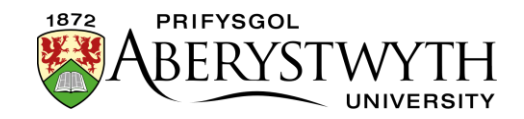

7. Bydd sgrin 'Approve Content' yn ymddangos ble gallwch ychwanegu sylw os oes angen, a chliciwch ar y botwm 'Approve' terfynol i gwblhau'r broses:

| P App                    | rove content                          |                                                                                                    | ×     |
|--------------------------|---------------------------------------|----------------------------------------------------------------------------------------------------|-------|
| nt                       | Name<br>Sections                      | About me general content<br>Home>>www.aber.ac.uk>>Home>>Training<br>Area>>2017>>October>>Suzy Shipman>>About Me |       |
| the<br>me>               | Comment                               | <em>Not translated</em>                                                                                         |       |
| me>                      |                                       | h.                                                                                                    |       |
| t<br>me>>Training Area>> | 2017>>October>>Suzy Shipman>>About Me | Cancel V Ap                                                                                                    | prove |

8. Dangosir neges lwyddo ar waelod y sgrin, a chaiff y cynnwys ei symud o'r rhestr gymeradwyo:

| Content has been approved              |     |
|----------------------------------------|-----|
| The selected content has been approved | Cop |